| CodeL <sup>†</sup><br>Page 1 | ite_WorkFlow.txt<br>L of 5                                                                                                    | ST |
|------------------------------|----------------------------------------------------------------------------------------------------|----|
| 1                            | Group Database PHP workflow                                                                                                    |    |
| 2<br>3<br>4<br>5             | The Linux side of the CS Lab machines is setup exactly as the Virtual<br>Box images in Scott. You have access to /srv/www/htdocs/php/PUNETID/<br>and there is a webserver running on the machine locally.                                                                                                   |    |
| 6<br>7<br>8<br>9<br>10<br>11 | To work on your PHP code on the CS Lab machine, put your code in<br>/srv/www/htdocs/php/PUNETID/, build an SSH Tunnel like we did in Scott,<br>and have your PHP code connect to 127.0.0.1 A web brower on the CS Lab<br>machine should then be able to connect to<br>http://localhost/php/PUNETID/file.php |    |
| 12<br>13<br>14               | Each group member will need their own copy of the PHP code, shared via<br>your GitLab repository, installed on their own CS Lab machine.                                                                                                    |    |
| 15<br>16<br>17<br>18<br>19   | The following slides from earlier in the semster briefly outline how to<br>build a PHP project in CodeLite, share the code from your home directory<br>to the /srv/www/htdocs/php/PUNETID/ directory above, and setup the<br>debugger.                                                                      |    |
| 20<br>21<br>22               | http://zeus.cs.pacificu.edu/chadd/cs445f17/Lectures/CodeLite.pdf#page=8                                                                                                    |    |
| 23<br>24<br>25<br>26<br>27   | The WORK FLOW on the next page will allow one team member to setup the project in CodeLite and push it to Git. The other two team members will need to pull down the project from Git. The two workflows below are nearly identical.                                                                        |    |
| 28<br>29<br>30<br>31         | If you want a Virtual Box Image that matches the Scott Lab image to put<br>on your own laptop or desktop, stop by my office (this is the same image<br>we gave out to the CS 300 students).                                                                                                    |    |
| 32<br>33<br>34<br>35         |                                                                                                    |    |
| 36<br>37<br>38               |                                                                                                    |    |
| 39<br>40<br>41<br>42         |                                                                                                    |    |
| 43<br>44<br>45               |                                                                                                    |    |
| 46<br>47<br>48               |                                                                                                    |    |
| 49<br>50<br>51               |                                                                                                    |    |
| 52<br>53                     |                                                                                                    |    |

Γ

```
CodeLite_WorkFlow.txt
Page 2 of 5
```

Fri 01 Dec 2017 08:59:32 PM PST

```
54
     WORK FLOW FOR FIRST TEAM MEMBER TO CREATE THE PHP PROJECT:
55
      NOTE: THIS WORK FLOW ONLY HAPPENS ONCE
56
57
      cd ~
58
      mkdir CS445_GP
59
      cd CS445_GP
      git clone git@gitlab.com:PUNETID/group_proj_test.git
 60
 61
      cd group_proj_test
      mkdir PHP
 62
63
      CodeLite
64
65
      New Workspace
      PHP
 66
67
      Name: GroupProject_#
 68
      Path: /home/PUNETID/CS445_GP/
 69
      UNCHECK Create a project..
      UNCHECK Create the workspace in a separate directory
 70
      YOU SHOULD SEE THE FOLLOWING PATH IN THE DIALOG BOX (you might need to
71
72
                                          check and uncheck the above box to
73
                                          get this to update):
      /home/PUNETID/CS445_GP/GroupProject_#.workspace
74
75
 76
      File | New Project | Create an empty PHP project
      Project Name: GroupProject_#
77
 78
      Project Path: /home/PUNETID/CS445_GP/group_proj_test/PHP
 79
      Next
      Next
80
      Finish
81
82
83
      Follow the slides here to:
 84
      http://zeus.cs.pacificu.edu/chadd/cs445f17/Lectures/CodeLite.pdf#page=8
85
      Workflow: setup remote dir
 86
          SFTP (tab in explorer)
87
          Folder with Person Icon
88
          Add
89
90
          Account Name: localweb
          Host/IP: 127.0.0.1
91
92
          Port: 22
          Username: Punetid
93
94
          Password: ******* (Linux password)
95
          Default folder:
96
          Test Connection
97
          OK
98
          Workspace Tab | "Camera icon" | Account: localweb
99
100
          PATH: /srv/www/htdocs/php/PUNETID
101
102
      Workflow: Debug a web page
103
104
          Workspace | Gear Icon | Debug
105
          Right Click in White Box | New
106
```

| CodeL  | ite_WorkFlow.txt                                                              |
|--------|-------------------------------------------------------------------------------|
| rage . |                                                                               |
| 107    | For example:                                                                  |
| 108    | Local Folder: /home/PUNETID/CS445_GP/group_proj_test/PHP                      |
| 109    | Remote Folder: /srv/www/htdocs/php/PUNETID/group_proj_test/PHP                |
| 110    |                                                                               |
| 111    | Add one connDB.php file to the project (just so the project contains a file). |
| 112    |                                                                               |
| 113    | cd ~/CS445_GP/group_proj_test                                                 |
| 114    | git add PHP                                                                   |
| 115    | git commit -m "created PHP Project"                                           |
| 116    | git push origin master                                                        |
| 117    | cd PHP                                                                        |
| 118    | git update-indexassume-unchanged GroupProject_0.phprj                         |
| 119    |                                                                               |
| 120    | chmod o+rx /srv/www/htdocs/php/PUNETID/group_proj_test/PHP                    |
| 121    | chmod o+rx /srv/www/htdocs/php/PUNETID/group_proj_test                        |
| 122    |                                                                               |
| 123    | You can now git add/git commit/git push origin master from the command        |
| 124    | line or from inside CodeLite.                                                 |
| 125    |                                                                               |
| 126    |                                                                               |
| 127    |                                                                               |
| 128    |                                                                               |
| 129    |                                                                               |
| 130    |                                                                               |
| 131    |                                                                               |
| 132    |                                                                               |
| 133    |                                                                               |
| 134    |                                                                               |
| 135    |                                                                               |
| 136    |                                                                               |
| 137    |                                                                               |
| 138    |                                                                               |
| 139    |                                                                               |
| 140    |                                                                               |
| 141    |                                                                               |
| 142    |                                                                               |
| 143    |                                                                               |
| 144    |                                                                               |
| 145    |                                                                               |
| 146    |                                                                               |
| 147    |                                                                               |
| 148    |                                                                               |
| 149    |                                                                               |
| 150    |                                                                               |
| 151    |                                                                               |
| 152    |                                                                               |
| 153    |                                                                               |
| 154    |                                                                               |
| 155    |                                                                               |
| 156    |                                                                               |
| 157    |                                                                               |
| 158    |                                                                               |
| 159    |                                                                               |
|        |                                                                               |

## CodeLite\_WorkFlow.txt Page 4 of 5

160 161 WORK FLOW FOR SECOND AND THIRD TEAM MEMBER TO GET THE PHP PROJECT: 162 NOTE: THIS WORK FLOW HAPPENS ONCE PER COMPUTER EACH TEAM MEMBER WORKS ON! 163 164 cd ~ 165 mkdir CS445\_GP cd CS445\_GP 166 167 git clone git@gitlab.com:PUNETID/group\_proj\_test.git 168 cd group\_proj\_test 169 # PHP Directory should already exist 170 171 CodeLite New Workspace 172 173 PHP 174 Name: GroupProject\_# 175 Path: /home/PUNETID/CS445\_GP/ 176 UNCHECK Create a project.. 177 UNCHECK Create the workspace in a separate directory 178 YOU SHOULD SEE THE FOLLOWING PATH IN THE DIALOG BOX (you might need to 179 check and uncheck the above box to 180 get this to update): 181 /home/PUNETID/CS445\_GP/GroupProject\_#.workspace 182 183 File | New Project 184 Create an empty PHP project 185 Project Name: GroupProject\_# Project Path: /home/PUNETID/CS445\_GP/group\_proj\_test/PHP 186 187 Next 188 Next 189 Finish 190 191 The project should auto-populate with existing PHP files. 192 193 Follow the slides here to: 194 http://zeus.cs.pacificu.edu/chadd/cs445f17/Lectures/CodeLite.pdf#page=8 195 196 Workflow: setup remote dir SFTP (tab in explorer) 197 Folder with Person Icon 198 199 Add 200 Account Name: localweb Host/IP: 127.0.0.1 201 202 Port: 22 Username: Punetid 203 Password: \*\*\*\*\*\*\* (Linux password) 204 Default folder: 205 206 Test Connection 207 0K 208 209 Workspace Tab | "Camera icon" | Account: localweb PATH: /srv/www/htdocs/php/PUNETID 210 211 212 Workflow: Debug a web page

## CodeLite\_WorkFlow.txt Page 5 of 5

| 214<br>215 | Workspace   Gear Icon   Debug<br>Right Click in White Box   New<br>For example: |
|------------|---------------------------------------------------------------------------------|
| 215        | Right Click in White Box   New                                                  |
|            | For example:                                                                    |
| 216        | For example:                                                                    |
| 217        |                                                                                 |
| 218        | Local Folder: /home/PUNETID/CS445_GP/group_proj_test/PHP                        |
| 219        | Remote Folder: /srv/www/htdocs/php/PUNETID/group_proj_test/PHP                  |
| 220        |                                                                                 |
| 221        |                                                                                 |
| 222        | cd ~/CS445_GP/group_proj_test/PHP                                               |
| 223        | git update-indexassume-unchanged GroupProject_0.phprj                           |
| 224        |                                                                                 |
| 225        | chmod o+rx /srv/www/htdocs/php/PUNETID/group_proj_test/PHP                      |
| 226        | chmod o+rx /srv/www/htdocs/php/PUNETID/group_proj_test                          |
| 227        |                                                                                 |
| 228        | You can now git add/git commit/git push origin master from the command          |
| 229        | line or from inside CodeLite.                                                   |
| 230        |                                                                                 |
| 231        |                                                                                 |
| 232        | OTHER POINTERS:                                                                 |
| 233        |                                                                                 |
| 234        | Your workspace (GroupProject_#.workspace) should not be in Git,                 |
| 235        | only the Project.                                                               |
| 236        |                                                                                 |
| 237        | Right click the project name and choose "Sync project with file system"         |
| 238        | to add files to your project that were added to Git by another teammember       |
| 239        | (if the files don't show up automatically).                                     |
| 240        |                                                                                 |
| 241        | You can edit the file GroupProject_#.phprj in Geany (with CodeLite closed)      |
| 242        | to add *.sql to the list of file types in m_importFileSpec so SQL files         |
| 243        | will snow up in your project.                                                   |
| 244        |                                                                                 |